公益財団日本生産性本部 認定経営コンサルタント

更新審査 WEB 申請方法について

本認定称号の継続には、3年に1回の更新審査が必要です。 更新対象者には、有効期限が切れる前の2月上旬に案内を送付いたします。 案内状を受取後、認定経営コンサルタント登録ページからWEB申請をお手続きください。

1. 「日本生産性本部 HP」または「認定経営コンサルタント登録ページ」から、実務経歴書をダウ ンロードし、書類を作成する。

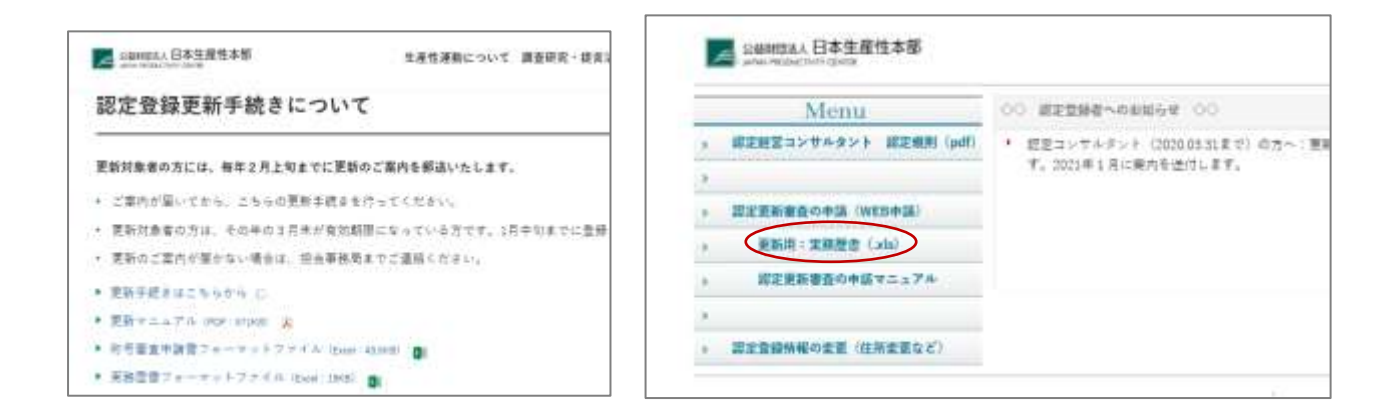

2. 更新案内に同封された、指定の URL(イベントペイ)から更新審査手数料を支払う。入金確認 メールが届くので、支払い番号を確認する。(支払いページリンク、および QR コードは毎年異なり ます)

| お支払いは WEB からお手続きください。決済システムは「イベントベイ」を使用しています。                                     |
|-----------------------------------------------------------------------------------|
| 1.「認定経営コンサルタント 更新審査料 (2021.04~2024.3)」 お支払いページへ<br>下記のリンク、または QR コードからアクセスしてください。 |
| https://                                                                          |
| 2. 申し込み数「1」人のまま、「お申込み」をクリックします。                                                   |

3.「認定経営コンサルタント登録ページ」の Menu「認定更新審査の申請(WEB 申請)」をクリックする。

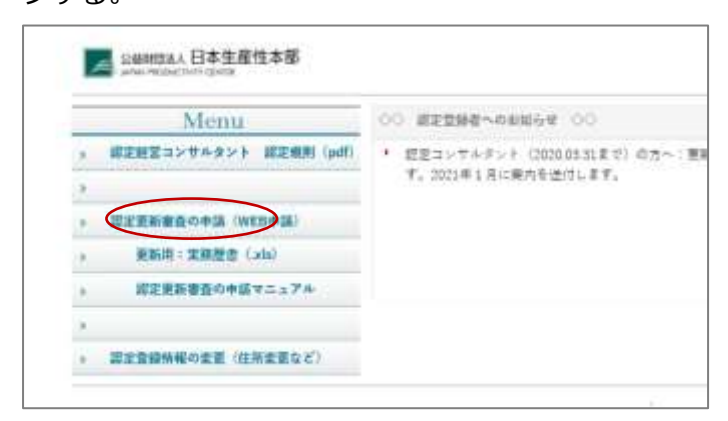

4. ID とパスワードでログインする

| 会員登録されている儘暖の内容a<br>個人ID - パスワード を入力して                        | #認および変更が行<br>(内容確認」をクリ          | なえます。<br>ックしてください。 |  |
|--------------------------------------------------------------|---------------------------------|--------------------|--|
| 9EAID                                                        |                                 | 0                  |  |
| /(x.2-F                                                      |                                 |                    |  |
| □ 次国からロダイン町、パスワードの<br>最長でご運営ログインロ、パスワード<br>発売のパンコンではチェックを外して | 5入力を省略<br>「を保存しておけます。<br>こください。 |                    |  |
| \$42                                                         | 12N                             | 11974802           |  |

5. 実務経歴書をアップロードし、振込み情報を入力する。

住所やメールアドレス等、変更がある場合は修正をする。

|               | 项目名                              | 肥入欄                    |
|---------------|----------------------------------|------------------------|
|               | 個人ID                             | i                      |
|               | ₩/127-F                          | 1数字4文字以上20文字まで れたワード表示 |
|               | 川ペスワード再入力                        | 世学4文学以上20文学まで          |
|               | <b>₩</b> 氏名                      |                        |
|               | 神氏名ふりがな                          |                        |
|               | INE-MAIL                         |                        |
|               | TEL                              |                        |
|               | FAX                              |                        |
| 個人情報          | 透带                               |                        |
| 1.11.11.11.10 | Carrier States of Carrier States |                        |

| 実務歴書    | 派実務歴書   |           | 参照            |
|---------|---------|-----------|---------------|
|         |         | CHIR      | in the second |
|         | その他1    | 口利除       | 88_           |
|         | その他2    | 口削除       | \$10_         |
| 資格審査更新科 | 謝振込み年月日 | 20210201  |               |
|         | ₩振込み先銀行 | 1101-19-1 |               |
|         |         |           |               |
|         | 1       |           |               |

6. 完了

・受付メールはお送りしていません。申請内容に不備があった場合は、事務局からご連絡します。

・更新認定者には、3月に認定カードを送付します。